# FUJITSU

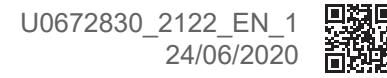

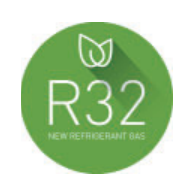

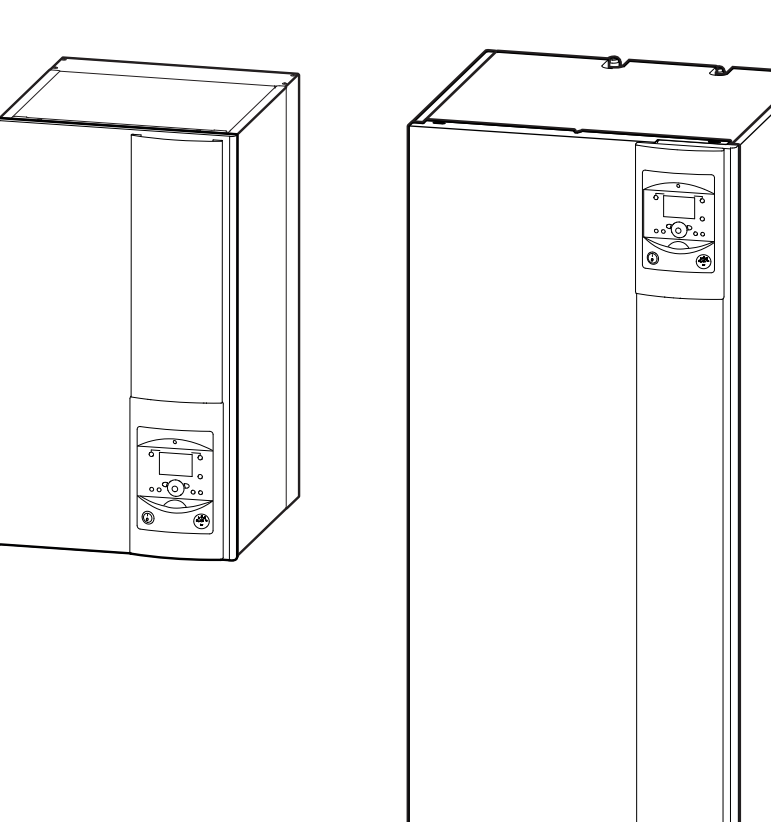

# **OPERATING INSTRUCTIONS**

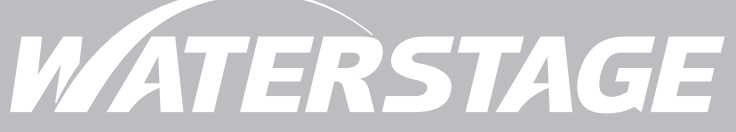

# Air to Water Heat Pump Split single service & Split integrated DHW type

# Output: Contraction Structure

#### Your installation

| Outdoor unit   |
|----------------|
| Hydraulic unit |
| Settings       |
| Radiators      |

# Carrying out the installation

# Distance

| Regular checks            | . 19 |
|---------------------------|------|
| Checking the outdoor unit | . 19 |
| Hot water tank*           | . 19 |

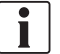

This document was written in French and translated.

|                                                                 | 4   |
|-----------------------------------------------------------------|-----|
| Underfloor heating system                                       | . 4 |
| Fan coils / dynamic radiators with an integrated control system | . 4 |
| Domestic Hot Water (DHW)*                                       | . 4 |
|                                                                 |     |

| 6                                                        |
|----------------------------------------------------------|
| nformation display                                       |
| Details                                                  |
| Operation of the DHW system*                             |
| Selecting cooling mode*                                  |
| Pilot wire* (if kit regulation extension AVS 55) 18      |
| Telephone modem* (if Regulation extension kit<br>AVS 55) |
| Configuring room control unit* (option) 18               |

19

3

# ► Symbols and definitions

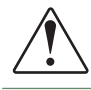

Warning. Risk of serious injury to the person and / or risk of damage to the machine. Observe the warning.

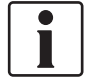

Important information that must always be kept in mind.

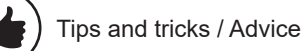

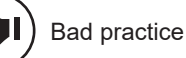

| Warning : Electricity hazard              |
|-------------------------------------------|
| Warning : Slightly flammable refrigerant. |
| Read the installation manual              |
| Read the Operating Manual                 |
| Read the instructions                     |

\* according configuration / option

# Please comply with the following instructions in order to avoid any risk of injury or inappropriate use of the appliance.

#### Commissioning

Do not switch the appliance ON until every filling operation has been performed

Do not attempt to install this appliance yourself. This heat pump must be installed by qualified personnel holding a certificate of competence.

The installation must always be properly earthed and fitted with a safety circuit breaker.

Do not change the power supply.

The appliances are not fireproof and therefore MUST NOT be installed in an explosive environment.

#### How to Use

This appliance can be used by children from 8 years old and by persons with reduced physical, sensory or mental capabilities or without experience or knowledge, provided that they are properly supervised or if they have been given instructions on how to use the appliance safely and the risks involved have been understood. Children must not play with the appliance. Cleaning and maintenance by the user must not be carried out by children without supervision.

This device is not intended for use by persons (including children) whose physical, sensory or mental capabilities are reduced, or persons without experience or knowledge, unless they have benefited from the intermediary of a person responsible for their safety, surveillance or prior instructions concerning the use of the device. Children should be supervised to ensure that they do not play with the appliance.

Do not let children insert foreign objects into the propeller protection grate or climb on the outdoor unit. The fins of the air heat exchanger are extremely thin and can cause cuts.

Nothing should obstruct the air circulation through the evaporator and out from the fan.

The outdoor unit must only be installed outside. If a shelter is required, it must have broad openings on all 4 sides and respect the installation clearances (see your installation engineer).

Do not climb on the outdoor unit.

Caution: copper pipes that carry refrigerating fluid may be hot and cause burns.

The room in which the unit is operating must be correctly ventilated in order to avoid any shortage of oxygen in the event of a refrigerant gas leak.

If your installation location already meets safety standards, do not carry out any modifications (ventilation, exhaust evacuation, openings, etc.) without the advice of your installation engineer.

Do not place any heat source under the remote control.

To avoid the risk of suffocation, keep plastic bags or plastic film of packaging materials away from young children.

#### Maintenance

Do not try to repair the appliance yourself.

If a power cable is damaged, it must be replaced by a qualified person to avoid any danger.

This appliance does not contain any components which can be repaired by the user. Removing either of the covers can expose you to dangerous electrical voltages.

Switching off the current is not sufficient to protect you from any external electrical shocks (condensers).

Do not open the outdoor unit or the hydraulic unit while they are in operation.

If you hear unusual noises, smell smoke or other odours coming from the appliance, turn off the power and contact your installation engineer.

Before starting any cleaning, turn off the power to the appliance.

Do not use aggressive cleaning liquids or solvents to clean the body work.

Do not use a pressure hose to clean the outdoor unit. You risk damaging the air exchanger and causing water ingress in the electrical circuits.

Your installation

### Outdoor unit

The outdoor unit, as its name suggests, is placed outside your dwelling, and extracts energy from the outside air.

This unit was installed by your installer in a location where it is able to operate with best performance.

Nothing should obstruct the air circulation through the evaporator and out from the fan.

The water contained in the air may condense and flow out of the outdoor unit. The outdoor unit can generate a large volume of water called condensate.

In cold weather, this water freezes on contact with the exchanger and must be regularly removed using the defrosting cycles. The defrosting cycle is managed automatically by the control system and can produce steam emissions which are completely normal.

### ► Hydraulic unit

The hydraulic unit is located in your boiler room, cellar, garage..., and transfers energy to the heating and domestic hot water circuits\*.

The hydraulic unit contains the appliance's control system which manages the room temperature and the production of domestic hot water\*.

The hydraulic unit is fitted with an electrical backup\* or boiler connection\* which intervenes to provide additional heat during the coldest periods.

#### Settings

Your installer has carefully adjusted your installation. Do not change the settings without their consent. If in doubt, do not hesitate to contact them.

Your heating system is controlled by adjustment in relation to the outdoor temperature (temperature control).

The outdoor sensor monitors the outdoor temperature.

The installation of a room thermostat (option) makes it possible to improve the operation of the control system (influence of the ambient temperature is taken into account).

### Radiators

In order to ensure operation of the control system, the room containing the thermostat must not also contain a thermostatic valve. If this is the case, it must be opened as far as possible.

#### Underfloor heating system

A new underfloor heating system must initially be heated slowly to avoid any problems involving cracking. Check with your installer that this initial heating procedure has indeed been performed before freely using your heating system.

An underfloor heating system's significant inertia prevents sudden room temperature differences. However, this inertia implies a reaction time of around several hours (approx 6 hours).

Any changes to the setting must be made slowly and leave the installation sufficient time to react. Any exaggerated or abrupt adjustments to the settings always result in significant temperature fluctuations during the day.

Similarly if your dwelling has an underfloor heating system, do not reduce it or switch it off if you will be absent for only short periods. The reheating period is always quite long (approx 6 hours).

#### Fan coils / dynamic radiators with an integrated control system

Do not use a room sensor in the area in question.

#### Domestic Hot Water (DHW)\*

When hot water is required, the heat pump adapts its priority to meet the request.

No heating is produced during the preparation of domestic hot water.

The heat pump produces the domestic hot water (DHW), which is then additionally heated, if required, by the electrical backup.

To ensure a DHW setpoint over  $45^{\circ}$ C, the electrical backup heating or boiler (boiler connection kit)\* must be left on.

The electrical backup allows the correct operation of the anti-legionella cycles.

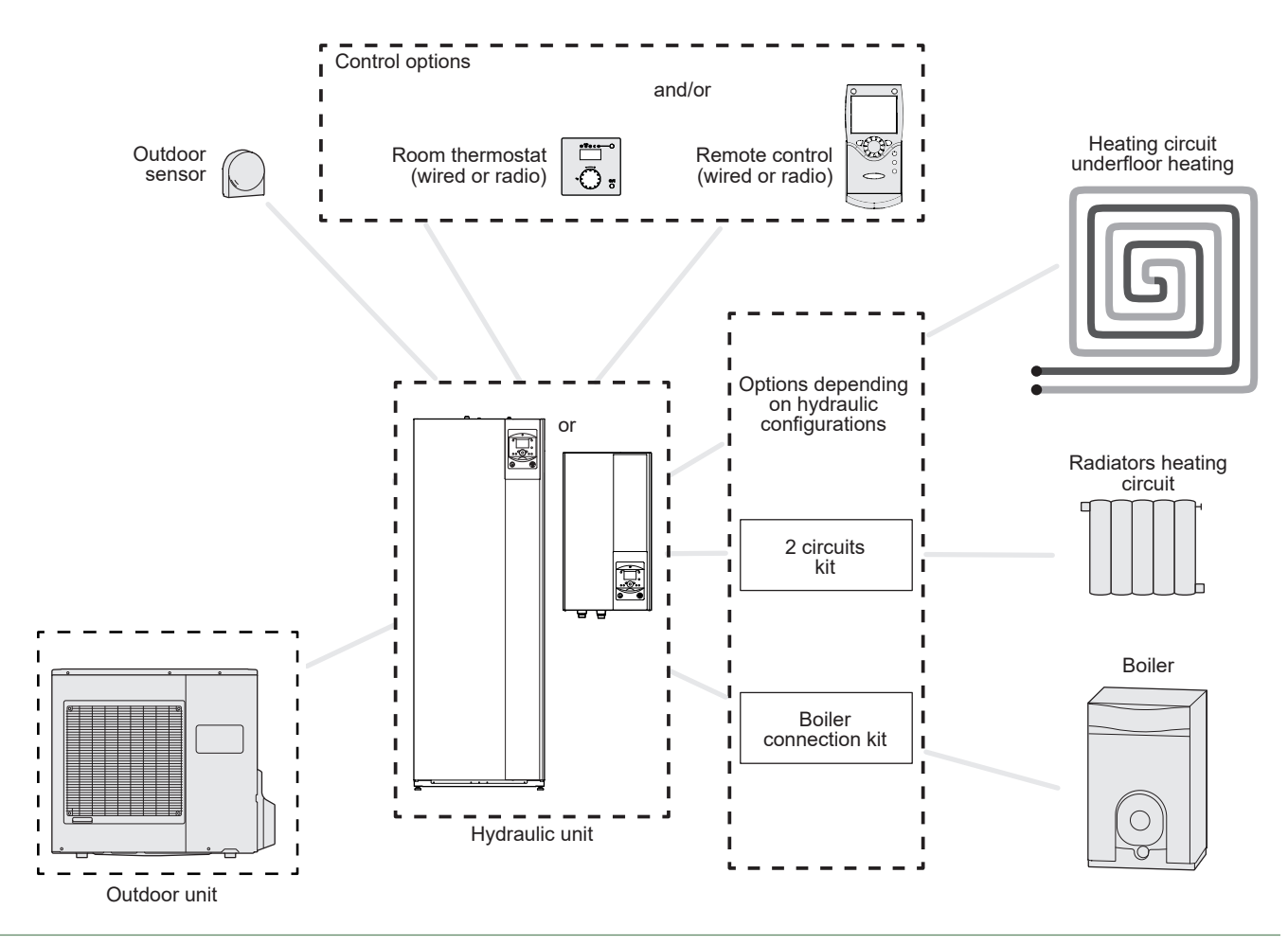

fig. 1 - Overview of complete installation configuration

# Carrying out the installation

▶ User interface, central ambient unit (option) and ambient sensor (option)

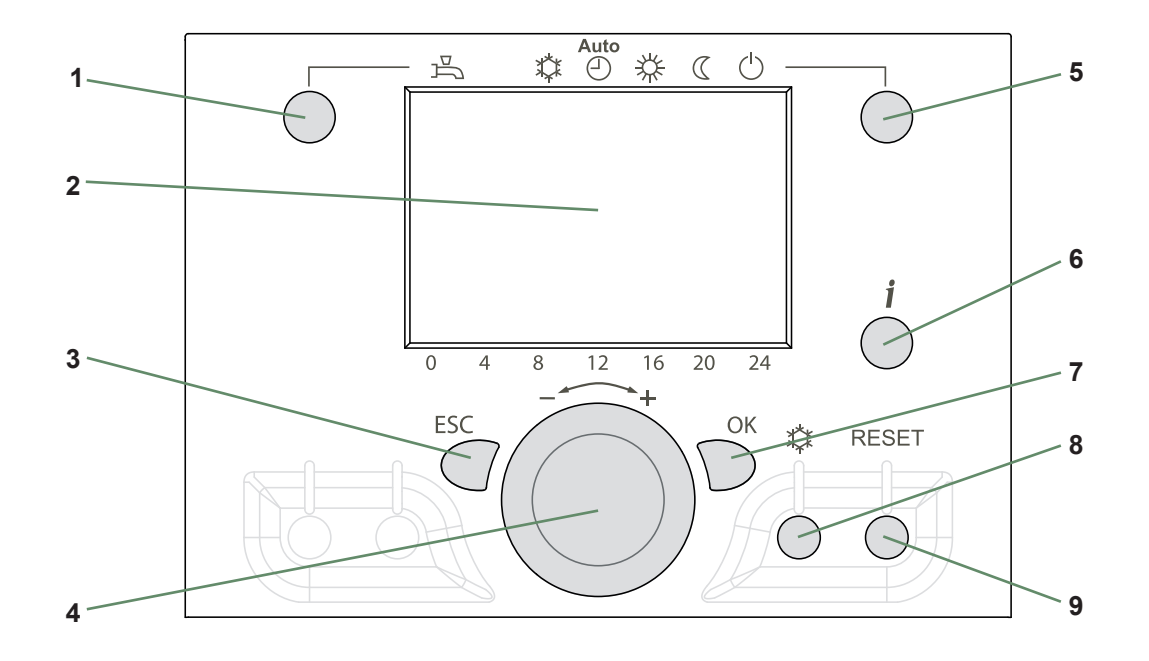

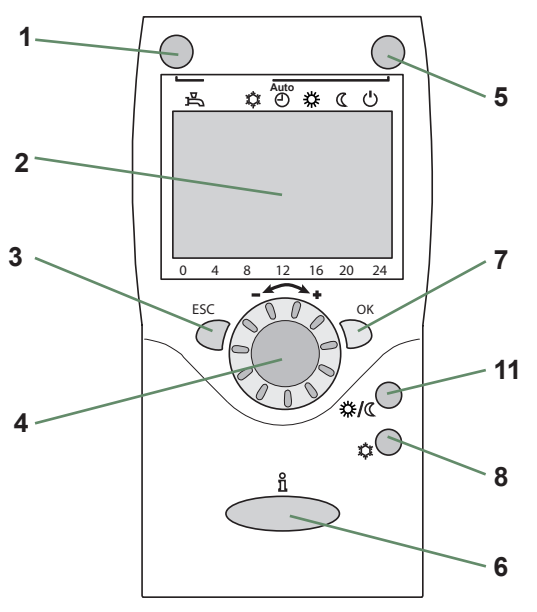

Central ambient unit (option)

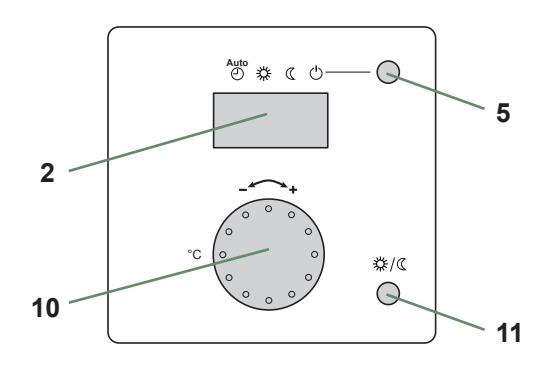

Ambient sensor (option)

| Ref. | Functions                                                                                                 | - Definition of the functions                                                                                                    |
|------|----------------------------------------------------------------------------------------------------|----------------------------------------------------------------------------------------------------|
| 1    | Selecting the DHW operation* $\frac{\cancel{R}}{\cancel{R}}$ Marche $\frac{\cancel{R}}{\cancel{R}}$ Arrêt | <ul> <li>Start: Production of DHW in function of the timer programme.</li> <li>Stop: Production of the DHW stopped with antifreeze function of the domestic water active.</li> <li>Manual start button: Press the DHW button for 3 s (switches from "reduced" to "comfort" until the DHW timer programme is switched again).</li> </ul>               |
| 2    | Digital display                                                                                           | <ul> <li>Check the operation, read the current temperature of the heating operation, or a possible fault.</li> <li>View the settings.</li> </ul>                                                                                                    |
| 3    | "ESC" output                                                                                              | - Exit the menu.                                                                                                    |
| 4    | Navigation and setting                                                                                    | - Setting the comfort temperature value.<br>- Menu selection<br>- Setting the parameters.                                                                                                    |
| 5    | Selecting the heating operation                                                                           | <ul> <li>- O Service heating according to the heating programme (automatic summer/winter switching).</li> <li>- O Permanent comfort temperature.</li> <li>- O Permanent reduced temperature.</li> <li>- O "Stand-by" operation with antifreeze protection (provided that the electrical power supply of the heat pump is not interrupted).</li> </ul> |
| 6    | Displaying information                                                                                    | <ul> <li>Miscellaneous information (see "Information display", page 7).</li> <li>A Reading the error codes.</li> <li>Information on maintenance, special operation.</li> </ul>                                                                                                    |
| 7    | Validation "OK"                                                                                           | <ul> <li>Enter the selected menu.</li> <li>Validate the parameter settings.</li> <li>Validate the comfort temperature value setting.</li> </ul>                                                                                                    |
| 8    | Selection of the refresh mode*                                                                            | - Service cooling according to the heating programme (automatic summer/winter switching).                                                                                                    |
| 9    | Reset<br>(Press and relief)                                                                               | - Reset the parameters and cancel the error messages.<br><b>Do not use during normal operation</b>                                                                                                    |
| 10   | Setting button                                                                                            | - Setting the comfort temperature value.                                                                                                    |
| 11   | Presence button                                                                                           | - Comfort / reduced switching.                                                                                                    |

\* according configuration / option

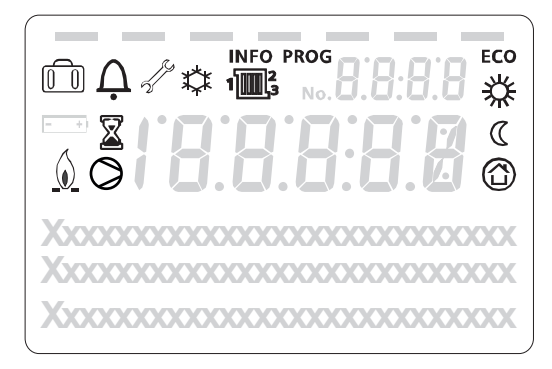

| Icons                                                                                                    | Definitions                                                  |
|----------------------------------------------------------------------------------------------------|--------------------------------------------------------------|
| 1 <b>1 3</b>                                                                                                    | - Heating mode active with reference to the heating circuit. |
| *                                                                                                    | - Heating in comfort mode.                                   |
| D                                                                                                    | - Heating in reduced mode.                                   |
| $\bigcirc$                                                                                                    | - Heating in "standby" mode<br>(antifreeze).                 |
| *                                                                                                    | - Refresh mode active *.                                     |
|                                                                                                    | - Holiday function activated.                                |
| X                                                                                                    | - Process in progress.                                       |
| Ø                                                                                                    | - Compressor operation.                                      |
| $\mathbf{\underline{\Diamond}}$                                                                                                    | - Burner operation *.                                        |
| $\bigwedge_{\bullet}$                                                                                                    | - Default message.                                           |
| de la companya de la companya | - Maintenance, special operation                             |
| INFO                                                                                                    | - Information level activated.                               |
| PROG                                                                                                    | - Programming activated.                                     |
| ECO                                                                                                    | - ECO function activated (Heating stopped temporarily)       |
| 1828 ¢<br>2 0,5 (<br>temperature ambiante                                                                                                    | - Time /<br>Parameter number /<br>Setpoint value.            |
| temperature ambiente                                                                                                    | - Ambient temperature /<br>Setpoint value.                   |
|                                                                                                    | - Setpoint information /<br>Parameter information.           |

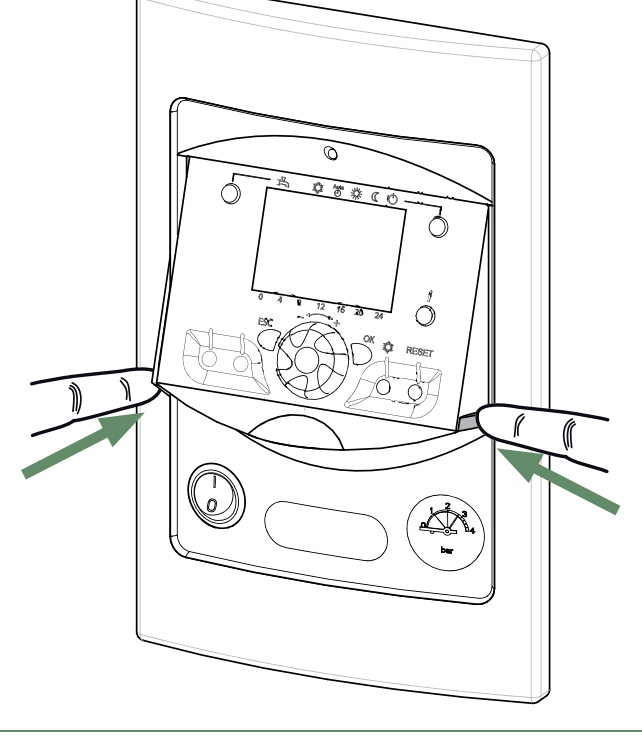

fig. 2 - Closing the display

\* according configuration / option

#### Appliance start up

ĺ

The installation and 1st start up of the appliance must be done by a qualified installer. That person will also give you instructions on starting and running the appliance.

- Ensure that the installation is fully filled with water and has been correctly bled and that there is a sufficient pressure of 1.5 to 2 bars on the manometer (ref. 2, fig. 3).
- · Close the installation's main circuit breaker.

In winter, so that the compressor can be preheated, close the installation's main circuit breaker (outdoor unit's power supply) some hours before pressing the on/off button.

#### Quick start-up

Once your installer has started your installation for the first time:

• Engage the Start/Stop switch.

During the regulator initialisation phase, the display shows all the symbols and then "Data, update" and then "State heat pump".

- Select the "AUTO" heating mode (fig. 4).
- Select the DHW mode (fig. 4).
- Adjust the date and time if necessary (fig. 5).

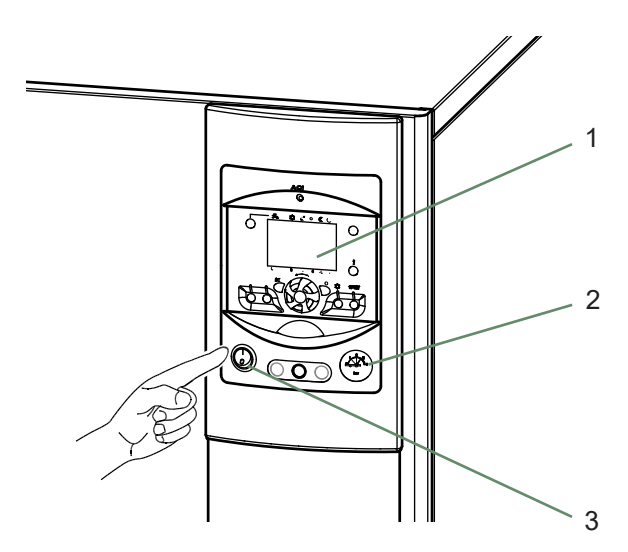

- 1. User interface
- 2. Manometer (installation hydraulic pressure)
- 3. Start/stop switch

fig. 3 - Start-up

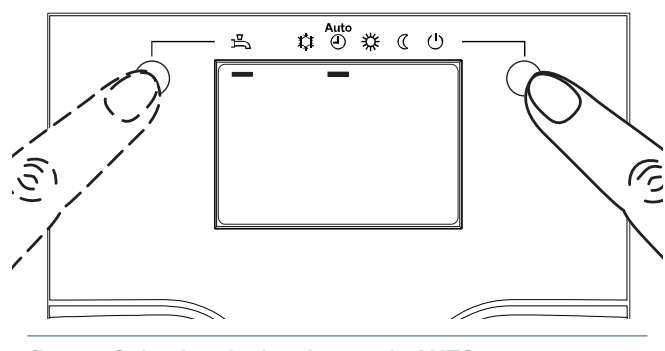

fig. 4 - Selecting the heating mode AUTO and Select the DHW mode

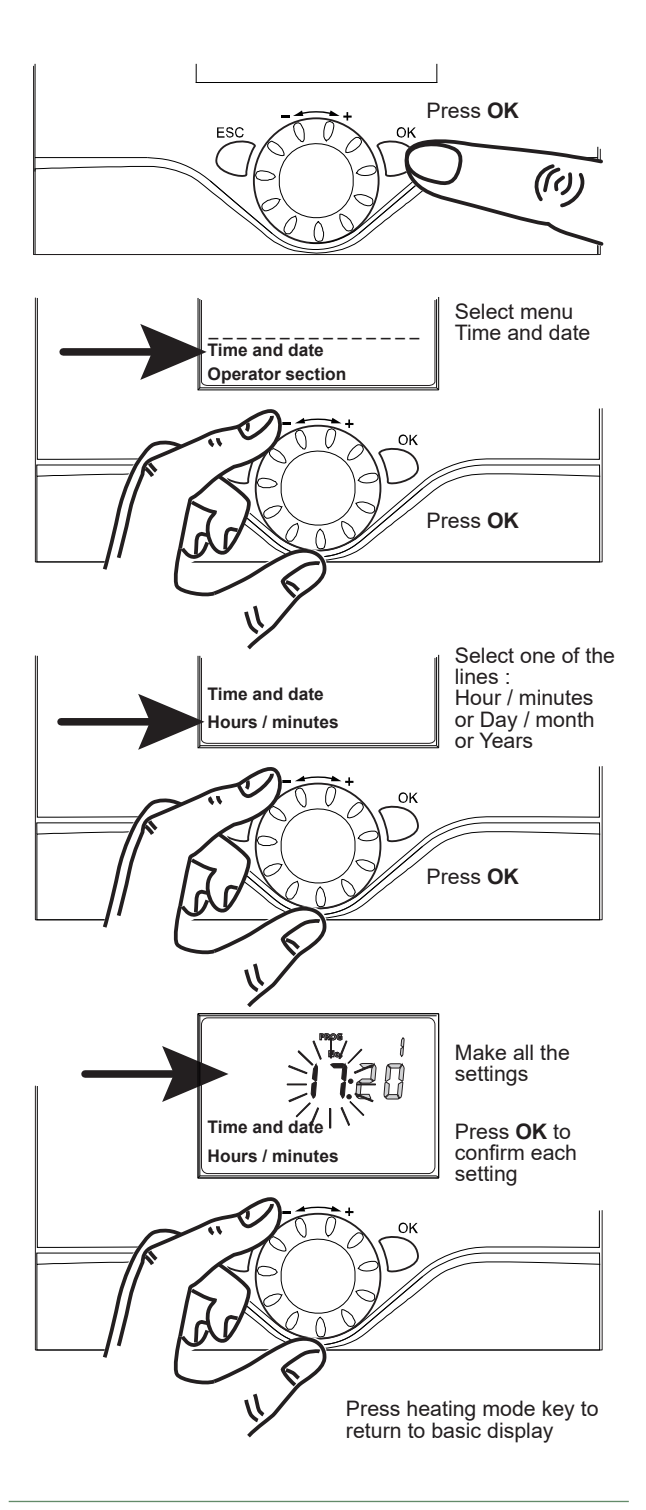

fig. 5 - Setting the time and the date

# Setting the time

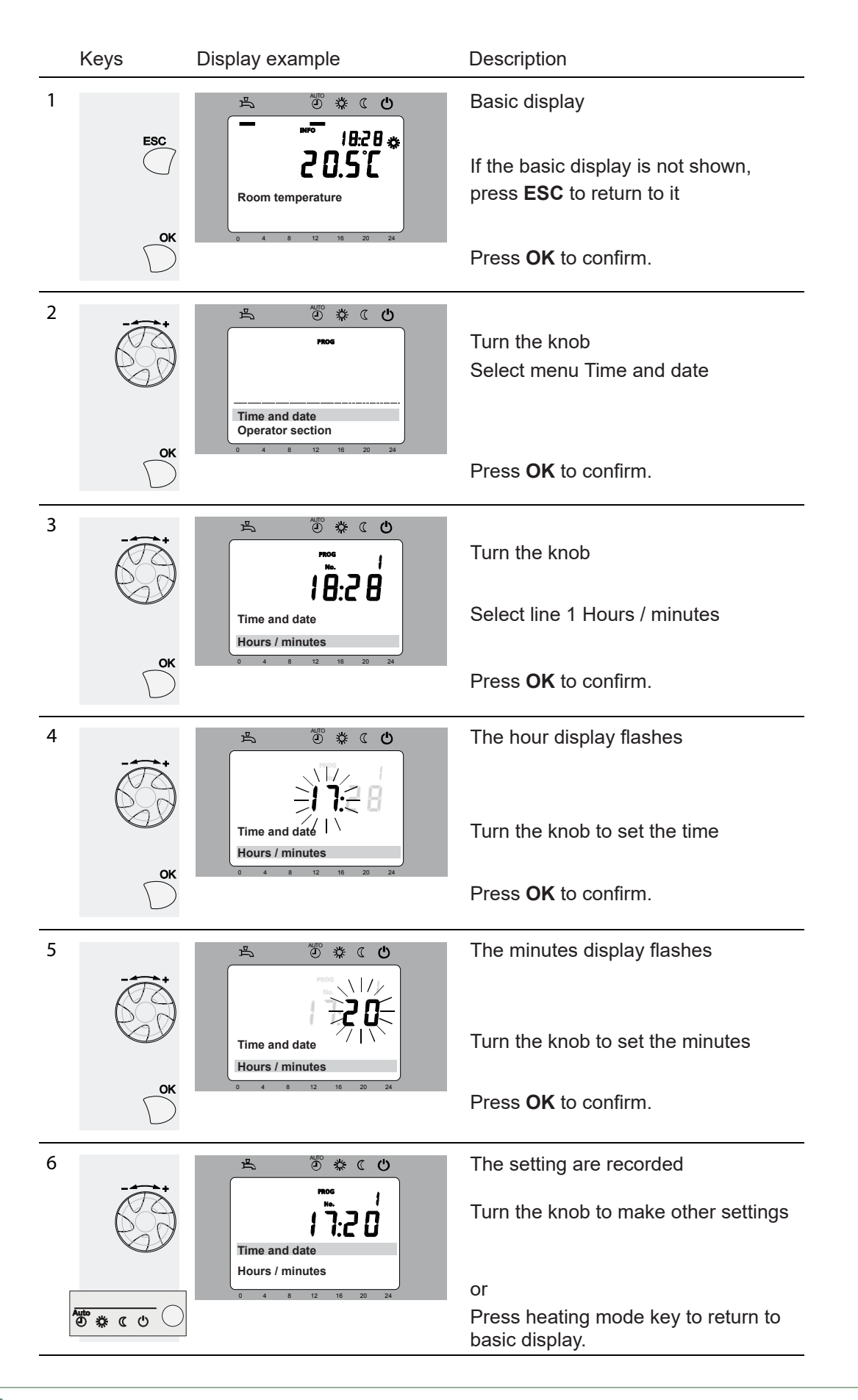

#### Structure of the "End user" control menu

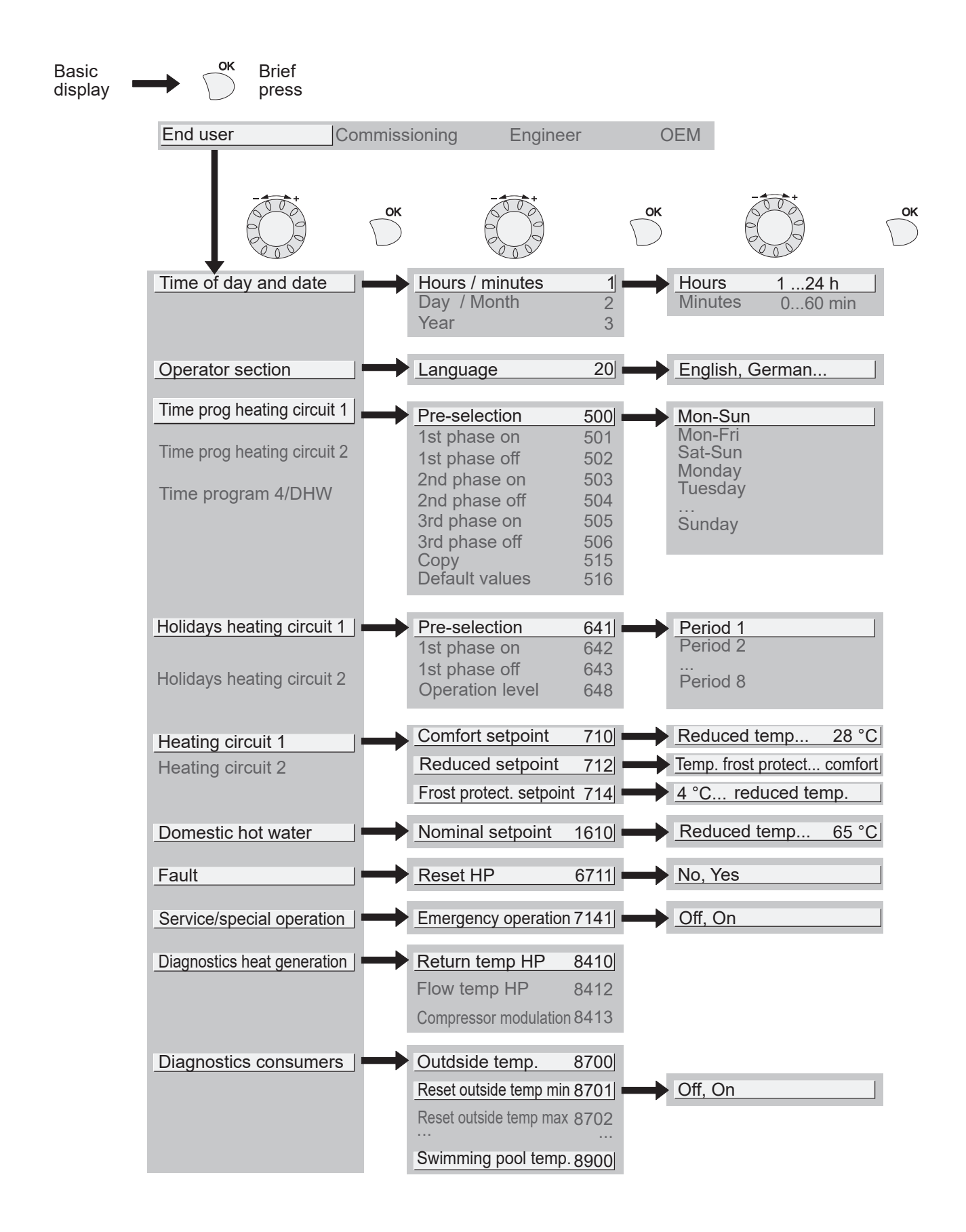

## Parametering the setting

#### ▼ General

- Only the parameters accessible to levels: End user
- ... are described in this document.
- The parameters accessible at level:
  - Commissioning
  - Engineer

... are described in the document reserved for these professional specialists.

Â

Do not make any modifications to these parameters without advice from these professional specialists. Incorrect use of any kind may result in serious malfunctioning.

#### ▼ Setting parameters

With the screen on basic display. - Press **OK**.

Once in "End user" level.

- Scroll the menu list.
- Choose the desired menu.
- Scroll the function lines.
- Choose the desired line.
- Adjust the parameter.
- Check the setting by pressing OK.
- To return the menu, press **ESC**.

If no setting is made for 8 minutes, the screen returns automatically to the basic display.

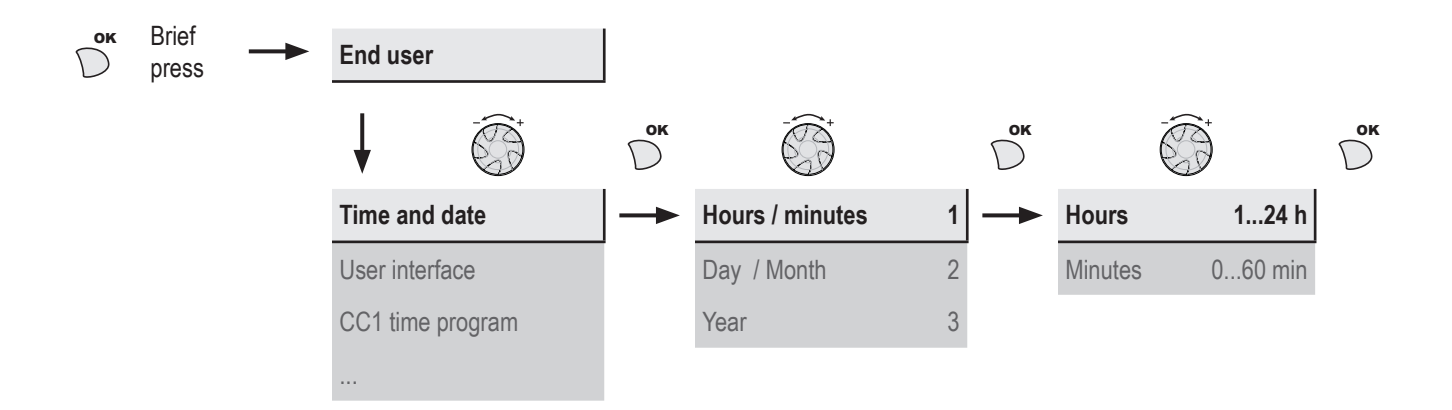

# ▶ List of "End user" settings

| Ligne            | Fonction             | Plage de réglage<br>ou affichage           | Incrément<br>de réglage | Réglage<br>de base |  |  |
|------------------|----------------------|--------------------------------------------|-------------------------|--------------------|--|--|
| Time of day      | Time of day and date |                                            |                         |                    |  |  |
| 1                | Hours / Minutes      | 00:00 23:59                                | 1                       |                    |  |  |
| 2                | Day / Month          | 01.01 31.12                                | 1                       |                    |  |  |
| 3                | Year                 | 1900 2099                                  | 1                       |                    |  |  |
| Operator Section |                      |                                            |                         |                    |  |  |
| 20               | Language             | English, Français, Italiano,<br>Nederlands |                         | English            |  |  |

| Ligne     | Fonction                         | Plage de réglage<br>ou affichage               | Incrément<br>de réglage | Réglage<br>de base |
|-----------|----------------------------------|------------------------------------------------|-------------------------|--------------------|
| Time prog | ram heating / cooling, circuit 1 |                                                |                         |                    |
| 500       | Pre-selection (Day / Week)       | Mon-Sun, Mon-Fri, Sat-Sun,<br>Monday, Tuesday, |                         | Mon-Sun            |
| 501       | 1st phase On (start)             | 00:00:                                         | 10 min                  | 6:00               |
| 502       | 1st phase Off (end)              | 00:00:                                         | 10 min                  | 22:00              |
| 503       | 2nd phase On (start)             | 00:00:                                         | 10 min                  | :                  |
| 504       | 2nd phase Off (end)              | 00:00:                                         | 10 min                  | ;                  |
| 505       | 3rd phase On (start)             | 00:00:                                         | 10 min                  | ;                  |
| 506       | 3rd phase Off (end)              | 00:00:                                         | 10 min                  | ;                  |
| 516       | Default values, Circuit 1        | No, Yes                                        |                         | No                 |
|           |                                  |                                                |                         |                    |

Yes + OK: The default values memorised in the regulator replace and cancel the customised heating programs. Your customised settings are therefore lost.

#### Time program heating / cooling, circuit 2

|     | Only with the 2nd circuit kit option.                                                                      |                                                  |        |         |
|-----|----------------------------------------------------------------------------------------------------|--------------------------------------------------|--------|---------|
| 520 | Pre-selection (Day / Week)                                                                                 | Mon-Sun, Mon-Fri, Sat-Sun,<br>Monday, Tuesday, … |        | Mon-Sun |
| 521 | 1st phase On (start)                                                                                       | 00:00:                                           | 10 min | 6:00    |
| 522 | 1st phase Off (end)                                                                                        | 00:00:                                           | 10 min | 22:00   |
| 523 | 2nd phase On (start)                                                                                       | 00:00:                                           | 10 min | ;       |
| 524 | 2nd phase Off (end)                                                                                        | 00:00:                                           | 10 min | ;       |
| 525 | 3rd phase On (start)                                                                                       | 00:00:                                           | 10 min | ;       |
| 526 | 3rd phase Off (end)                                                                                        | 00:00:                                           | 10 min | ;       |
| 536 | Default values, Circuit 2                                                                                  | No, Yes                                          |        | No      |
|     | Veg. LOV: The default values memorized in the regulator replace and eared the sustainized besting programs |                                                  |        |         |

Yes + OK: The default values memorised in the regulator replace and cancel the customised heating programs. Your customised settings are therefore lost.

#### Time program 4 / DHW

|     | If the installation is fitted with the DHW kit. |                                                  |        |         |
|-----|-------------------------------------------------|--------------------------------------------------|--------|---------|
| 560 | Pre-selection (Day / Week)                      | Mon-Sun, Mon-Fri, Sat-Sun,<br>Monday, Tuesday, … |        | Mon-Sun |
| 561 | 1st phase On (start)                            | 00:00:                                           | 10 min | 00:00   |
| 562 | 1st phase Off (end)                             | 00:00:                                           | 10 min | 05:00   |
| 563 | 2nd phase On (start)                            | 00:00:                                           | 10 min | 14:30   |
| 564 | 2nd phase Off (end)                             | 00:00:                                           | 10 min | 17:00   |
| 565 | 3rd phase On (start)                            | 00:00:                                           | 10 min | ;       |
| 566 | 3rd phase Off (end)                             | 00:00:                                           | 10 min | ;       |
| 576 | Default values                                  | No, Yes                                          |        | No      |
|     |                                                 |                                                  |        |         |

Yes + OK: The default values memorised in the regulator replace and cancel the customised heating programs. Your customised settings are therefore lost.

Holidays, heating circuit 1 (For the Holiday program is active, the heating mode should be on AUTO).

| 641 | Preselection               | Period 1 to 8             |   | Period 1            |
|-----|----------------------------|---------------------------|---|---------------------|
| 642 | Period Start (Day / Month) | 01.01 31.12               | 1 |                     |
| 643 | Period End (Day / Month)   | 01.01 31.12               | 1 |                     |
| 648 | Operating level            | Frost protection, Reduced |   | Frost<br>protection |

| Ligne                                                | Fonction                                             | Plage de réglage<br>ou affichage              | Incrément de réglage | Réglage<br>de base  |
|------------------------------------------------------|------------------------------------------------------|-----------------------------------------------|----------------------|---------------------|
| Holidays,                                            | heating circuit 2 (For the Holiday program is active | e, the heating mode should be on AUT          | O).                  |                     |
|                                                      | If the installation consists of 2 heating circuits ( | Only with the 2nd circuit kit option).        |                      |                     |
| 651                                                  | Preselection                                         | Period 1 to 8                                 |                      | Period 1            |
| 652                                                  | Period Start (Day / Month)                           | 01.01 31.12                                   | 1                    |                     |
| 653                                                  | Period End (Day / Month)                             | 01.01 31.12                                   | 1                    |                     |
| 658                                                  | Operating level                                      | Frost protection, Reduced                     |                      | Frost<br>protection |
| Heating ad                                           | djustment, circuit 1                                 |                                               |                      |                     |
| 710                                                  | Comfort setpoint                                     | Reduced setpoint<br>Comfort setpoint maximum  | 0.5 °C               | 20 °C               |
| 712                                                  | Reduced setpoint                                     | Frost protection setpoint<br>Comfort setpoint | 0.5 °C               | 19 °C               |
| 714                                                  | Frost protection setpoint                            | 4 °C Reduced setpoint                         | 0.5 °C               | 8 °C                |
| Cooling ci                                           | ircuit 1 (Only with the cooling kit option)          |                                               |                      |                     |
| 901                                                  | Operating mode                                       | Protection, Automatic, Reduced,<br>Comfort    |                      | Protection          |
| 902                                                  | Comfort cooling setpoint                             | 17 40 °C                                      | 0.5 °C               | 24 °C               |
| 903                                                  | Reduced setpoint                                     | 5 40°C                                        |                      | 26 °C               |
| Heating ad                                           | djustment, Circuit 2                                 |                                               |                      |                     |
|                                                      | Only with the 2nd circuit kit option (If the install | ation consists of 2 heating circuits).        |                      |                     |
| 1010                                                 | Comfort setpoint                                     | Reduced setpoint<br>Comfort setpoint maximum  | 0.5 °C               | 20 °C               |
| 1012                                                 | Reduced setpoint                                     | Frost protection setpoint<br>Comfort setpoint | 0.5 °C               | 19 °C               |
| 1014                                                 | Frost protection setpoint                            | 4 °C Reduced setpoint                         | 0.5 °C               | 8 °C                |
| Cooling circuit 2 (Only with the cooling kit option) |                                                      |                                               |                      |                     |
| 1201                                                 | Operating mode                                       | Protection, Automatic, Reduced, Comfort       |                      | Protection          |
| 1202                                                 | Comfort cooling setpoint                             | 17 40 °C                                      | 0.5 °C               | 24 °C               |
| 1203                                                 | Reduced setpoint                                     | 5 40°C                                        |                      | 26 °C               |
| Domestic                                             | hot water                                            |                                               |                      |                     |
|                                                      | If the installation is fitted with the DHW kit.      |                                               |                      |                     |
| 1600                                                 | Operating mode                                       | Off, On, Eco                                  |                      | On                  |
| 1610                                                 | Nominal setpoint                                     | Reduced setpoint (line 1612)<br>65 °C         | 1                    | 55 °C               |
|                                                      | The backup electrical system is required to rea      | ch this level.                                |                      |                     |
| 1612                                                 | Reduced setting                                      | 8 °C<br>Nominal setting (line 1610)           | 1                    | 40 °C               |
| Swimming                                             | g pool (Only with swimming pool kit option)          |                                               |                      |                     |
| 2055                                                 | Setpoint solar heating                               | 8 80 °C                                       |                      | 26 °C               |
| 2056                                                 | Setpoint source heating                              | 8 35 °C                                       |                      | 22 °C               |

| Ligne                 | Fonction                                                                                                    | Plage de réglage<br>ou affichage                   | Incrément<br>de réglage | Réglage<br>de base |
|-----------------------|----------------------------------------------------------------------------------------------------|----------------------------------------------------|-------------------------|--------------------|
| Energy meter          | r                                                                                                    |                                                    |                         |                    |
| 3095> 3110            | : Not used                                                                                                    |                                                    |                         |                    |
| 3113                  | Energy brought in                                                                                                    |                                                    | Kwh                     |                    |
|                       | <b>Cumulation of total consumed electrical energy</b><br>Electrical energy consumed = Electrical energy ab<br>electrical backup and / or DHW electrical backup (if | sorbed by outdoor unit + electric e<br>installed). | energy absorbed b       | by the heating     |
| 3121> 3123            | : Not used                                                                                                    |                                                    |                         |                    |
| 3124                  | Energy brought in heating 1 (N - 1)                                                                                                    |                                                    | Kwh                     |                    |
| 3125                  | Energy brought in DHW 1                                                                                                    |                                                    | Kwh                     |                    |
| 3126                  | Energy brought in cooling 1                                                                                                    |                                                    | Kwh                     |                    |
| 3128> 3130            | : Not used                                                                                                    |                                                    |                         |                    |
| 3131                  | Energy brought in heating 2 (N - 2)                                                                                                    |                                                    | Kwh                     |                    |
| 3132                  | Energy brought in DHW 2                                                                                                    |                                                    | Kwh                     |                    |
| 3133                  | Energy brought in cooling 2                                                                                                    |                                                    | Kwh                     |                    |
| 3135> 3137            | : Not used                                                                                                    |                                                    |                         |                    |
| 3138                  | Energy brought in heating 3 (N - 3)                                                                                                    |                                                    | Kwh                     |                    |
| 3139                  | Energy brought in DHW 3                                                                                                    |                                                    | Kwh                     |                    |
| 3140                  | Energy brought in cooling 3                                                                                                    |                                                    | Kwh                     |                    |
| 3142> 3144            | : Not used                                                                                                    |                                                    |                         |                    |
| 3145                  | Energy brought in heating 4 (N - 4)                                                                                                    |                                                    | Kwh                     |                    |
| 3146                  | Energy brought in DHW 4                                                                                                    |                                                    | Kwh                     |                    |
| 3147                  | Energy brought in cooling 4                                                                                                    |                                                    | Kwh                     |                    |
| 3149> 3151            | : Not used                                                                                                    |                                                    |                         |                    |
| 3152                  | Energy brought in heating 5 (N - 5)                                                                                                    |                                                    | Kwh                     |                    |
| 3153                  | Energy brought in DHW 5                                                                                                    |                                                    | Kwh                     |                    |
| 3154                  | Energy brought in cooling 5                                                                                                    |                                                    | Kwh                     |                    |
| 3156> 3158            | : Not used                                                                                                    |                                                    |                         |                    |
| 3159                  | Energy brought in heating 6 (N - 6)                                                                                                    |                                                    | Kwh                     |                    |
| 3160                  | Energy brought in DHW 6                                                                                                    |                                                    | Kwh                     |                    |
| 3161                  | Energy brought in cooling 6                                                                                                    |                                                    | Kwh                     |                    |
| 3163> 3165            | : Not used                                                                                                    |                                                    |                         |                    |
| 3166                  | Energy brought in heating 7 (N - 7)                                                                                                    |                                                    | Kwh                     |                    |
| 3167                  | Energy brought in DHW 7                                                                                                    |                                                    | Kwh                     |                    |
| 3168                  | Energy brought in cooling 7                                                                                                    |                                                    | Kwh                     |                    |
| 3170> 3172 : Not used |                                                                                                    |                                                    |                         |                    |
| 3173                  | Energy brought in heating 8 (N - 8)                                                                                                    |                                                    | Kwh                     |                    |
| 3174                  | Energy brought in DHW 8                                                                                                    |                                                    | Kwh                     |                    |
| 3175                  | Energy brought in cooling 8                                                                                                    |                                                    | Kwh                     |                    |
| 3177> 3179            | : Not used                                                                                                    |                                                    |                         |                    |

Air to Water Heat Pump / OPERATING INSTRUCTIONS / 2122 - EN

| Ligne         | Fonction                                                                                                    | Plage de réglage<br>ou affichage                                             | Incrément<br>de réglage | Réglage<br>de base |
|---------------|----------------------------------------------------------------------------------------------------|------------------------------------------------------------------------------|-------------------------|--------------------|
| 3180          | Energy brought in heating 9 (N - 9)                                                                                                    |                                                                              | Kwh                     |                    |
| 3181          | Energy brought in DHW 9                                                                                                    |                                                                              | Kwh                     |                    |
| 3182          | Energy brought in cooling 9                                                                                                    |                                                                              | Kwh                     |                    |
| 3184> 3186    | : Not used                                                                                                    |                                                                              |                         |                    |
| 3187          | Energy brought in heating 10 (N - 10)                                                                                                    |                                                                              | Kwh                     |                    |
| 3188          | Energy brought in DHW 10                                                                                                    |                                                                              | Kwh                     |                    |
| 3189          | Energy brought in cooling 10                                                                                                    |                                                                              | Kwh                     |                    |
| 390> 3267     | : Not used                                                                                                    |                                                                              |                         |                    |
| Error         |                                                                                                    |                                                                              |                         |                    |
| 6710          | Reset Defaut relais                                                                                                    | No, Yes                                                                      |                         | No                 |
| 6711          | Reset HP                                                                                                    | No, Yes                                                                      |                         | No                 |
| Maintenance   | / special regime                                                                                                    |                                                                              |                         |                    |
| 7141          | Emergency operation                                                                                                    | Off, On                                                                      |                         | Off                |
|               | Off: Heat pump functions normally (with boosters if<br>On: Heat pump uses the electric boost system or th<br>Use the "On" position only in Assist mode or Test m | necessary).<br>le boiler connection.<br>ode: may result in high power bills. |                         |                    |
| Generator dia | agnosis                                                                                                    |                                                                              |                         |                    |
| 8410          | Return temp HP                                                                                                    | 0 140 °C                                                                     |                         |                    |
|               | Setpoint (flow) HP                                                                                                    |                                                                              |                         |                    |
| 8412          | Flow temp HP                                                                                                    | 0 140 °C                                                                     |                         |                    |
|               | Setpoint (flow) HP                                                                                                    |                                                                              |                         |                    |
| 8413          | Compressor modulation                                                                                                    | 0 100%                                                                       |                         |                    |
| Diagnostics   | consumers                                                                                                    |                                                                              |                         |                    |
| 8700          | Outdoor temperature                                                                                                    | -50 50 °C                                                                    |                         |                    |
| 8701          | Outdoor temp min<br>Reset ? (no, yes)                                                                                                    | -50 50 °C                                                                    |                         | 50 °C              |
| 8702          | Outdoor temp max<br>Reset ? (no, yes)                                                                                                    | -50 50 °C                                                                    |                         | -50 °C             |
| 8740          | Room temperature 1                                                                                                    | 0 50 °C                                                                      |                         |                    |
|               | Room setting 1                                                                                                    |                                                                              |                         | 20 °C              |
| 8743          | Flow temperature 1                                                                                                    | 0 140 °C                                                                     |                         |                    |
|               | Flow temperature setpoint 1                                                                                                    |                                                                              |                         |                    |
| 8756          | Cooling flow temperature 1                                                                                                    | 0 140 °C                                                                     |                         |                    |
|               | Cooling flow temperature setpoint 1                                                                                                    |                                                                              |                         |                    |
| 8830          | DHW (domestic hot water) temperature                                                                                                    | 0 140 °C                                                                     |                         |                    |
|               | DHW temperature setpoint                                                                                                    |                                                                              |                         | 50 °C              |

# Information display

Various data can be displayed by pressing the info button  $\overset{i}{\bigcirc}$ .

Depending on the type of unit, configuration and operating state, some of the info lines listed below may not appear.

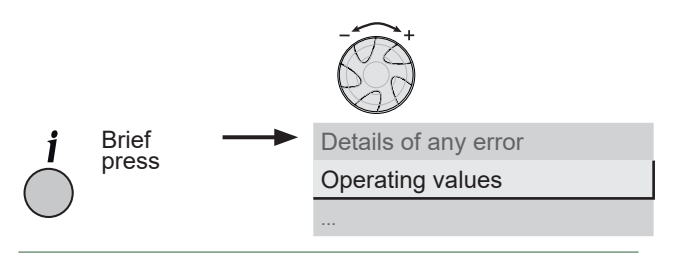

fig. 10 - Information key

- Possible error messages: The display shows the "Bell" symbol  $\hat{\rightarrow}$  .

#### Consult your heating technician.

- Service messages ; Special mode messages: The display shows the "Key" symbol *&* .

#### Consult your heating technician.

- Various data (see below).

| Designation                                      | Line |  |
|--------------------------------------------------|------|--|
| Floor drying current setpoint .                  | -    |  |
| Current drying day.                              | -    |  |
| Terminated drying days.                          | -    |  |
| State heat pump.                                 | 8006 |  |
| State supplementary source.                      | 8022 |  |
| State DHW.                                       | 8003 |  |
| State swimming pool.                             | 8011 |  |
| State heating circuit 1.                         | 8000 |  |
| State heating circuit 2.                         | 8001 |  |
| State cooling circuit 1.                         | 8004 |  |
| Outdoor temperature.                             | 8700 |  |
| Room temperature 1.                              | 0740 |  |
| Room setpoint 1.                                 | 8740 |  |
| Flow temperature 1.                              | 0740 |  |
| Flow temperature setpoint1.                      | 0/43 |  |
| Room temperature 2.                              | 8770 |  |
| Room setpoint 2.                                 |      |  |
| Flow temperature 2.                              | 8773 |  |
| Flow temperature setpoint 2.                     |      |  |
| DHW (domestic hot water) temperature.            | 8830 |  |
| Heat pump return temperature.                    | 8410 |  |
| Setpoint (return) HP.                            |      |  |
| Heat pump flow temperature.                      | 8412 |  |
| Setpoint (flow) HP.                              |      |  |
| Swimming pool temperature.                       | 8900 |  |
| Swimming pool temperature setpoint.              |      |  |
| Minimum remaining stop time for compressor 1.    | -    |  |
| Minimum remaining running time for compressor 1. | -    |  |

## Details

If the electrical power supply has been cut off while the heat pump is operating (electrical power failure or unprogrammed pressing of the on/off switch on the hydraulic unit) the display will show error 370 when the appliance restarts. Do not be concerned, the communication between the outdoor and hydraulic unit will re-establish itself in a few moments.

#### Operation of the DHW system\*

The key enables you to switch the DHW (domestic hot water) mode on and off. The selection is shown by a bar, which appears under the corresponding symbol.

Manual activation: Hold down the DHW key for 3 seconds (Switch from "reduced" to "nominal" until the next time the DHW timer switches over).

To ensure a DHW setting over 45°C, the electrical backup heating or the boiler must be left on.

In order to optimise operation of the DHW, it is possible to:

- Program the timer settings (parameters 560 to 576),

- Adjust the comfort temperature set point (parameter 1610),

- Adjust the reduced temperature set point (parameter **1612**). Press the info key  $\overset{i}{\bigcirc}$  to obtain the details on the DHW (temperature setting operation).

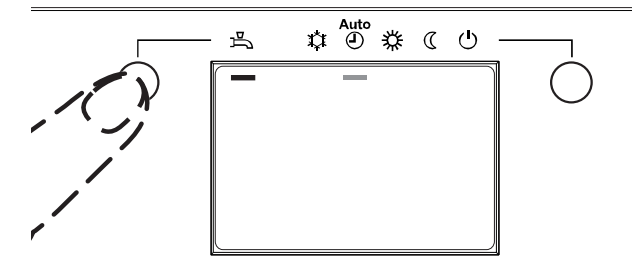

fig. 8 - Select the DHW mode

### Selecting cooling mode\*

If the installation is fitted with the cooling kit. The key activates and deactivates cooling mode.

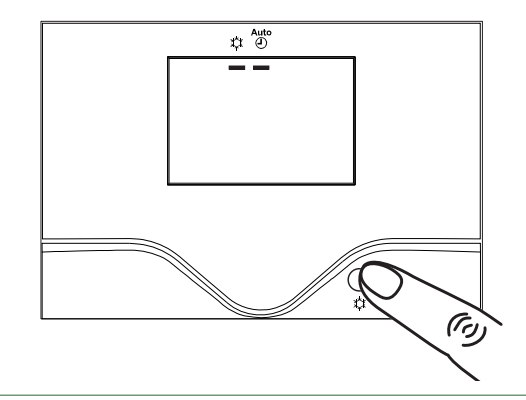

fig. 9 - Selecting cooling mode

#### ▶ Pilot wire\* (if AVS 55 kit)

It's possible to order up to 15 electric heaters via output "pilot wire".

The "pilot wire" handles only the hourly operation of electric heaters (comfort mode / reduced mode commutation and Frost protection mode).

The comfort temperature setting should be done directly on the electric heater(s). The "pilot wire" does not handle the temperature of the electric heaters. Refer to the manual supplied with the electric heater(s).

Put the electric heaters on "PROG" mode or "AUTO" mode for piloting by the regulation board.

The difference between the comfort temperature and the reduced temperature is from 3.5°C.

Frost protection temperature is set directly on the electric heaters. Refer to the manual supplied with the electric heater(s).

In the absence of signal, electric heaters operating in comfort mode.

### ► Telephone modem\* (if AVS 55 kit)

It is possible to command the switching of the heating mode to the "freeze" protection mode / reduced (and vise versa) on the heat pump using a modem contact.

The telephone command switches the current heat pump settings to "freeze" protection mode / reduced (and vise versa). In accordance with the setting, any temperature requests from the heating circuits and the DHW are ignored or activated.

The "freeze" protection mode / reduced must not be selected on the heat pump and/or the remote control. See with your installer.

#### Configuring room control unit\* (option)

In the event that the room control unit (see page 6), is used, on start-up, after initialising for around 3 minutes, the language needs setting:

- Press OK.
- Choose menu "Operator section".
- Choose language "Language" English.

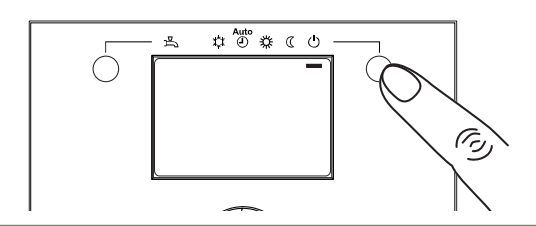

fig. 11 - Selecting the frost protection

D Maintenance

In order to ensure that your appliance operates correctly for many years, the maintenance operations described below are required at the start of each heating season. They are generally carried out as part of a maintenance contract.

#### Regular checks

- Check the water pressure in the heating circuit regularly (refer to the installer's recommended pressure between 1 and 2 bar)
- If a filling operation and a pressure increase are required, check what type of fluid was used initially (when in doubt, contact your installer).
- If frequent refills are required it is absolutely essential that you check for any leaks.

i

The frequent addition of water risks scaling the exchanger and affects its performance and lifespan.

## Checking the outdoor unit

Remove any dust from the exchanger, if necessary, while making sure not to damage the blades. Check that there is nothing blocking the air flow.

▼ Checking the refrigeration circuit

Consult your heating technician.

#### Domestic hot water tank\*

Maintenance on the tank must be carried out annually (frequency may vary according to water hardness).

#### Consult your heating technician.

\* according configuration / option

#### End-of-life of the appliance

The appliances must be dismantled and recycled by a specialised service. The appliances must not, under any circumstances, be thrown out with household waste, bulky waste or at a tip.

At the end of its service life, please contact your installer or local representative to proceed with its dismantling and recycling.

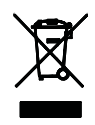

This unit is identified by this symbol. It means that all electrical and electronic products must not be included in household waste. A specific recycling system for this type of product has been set up in European Union countries (\*), Norway, Iceland and Liechtenstein. Do not try to dismantle this product yourself. It may have damaging effects on your health or on the environment. Reprocessing of the refrigerant, lubricant and other parts may be performed by a qualified installer in compliance with the local and national legislation in force. This unit must be recycled by a specialised service and in no case may it be thrown away with household waste, rubble or in a landfill. Please contact your installer or local representative for more .

\* Depending on the national regulations of each member state.

Date of installation :

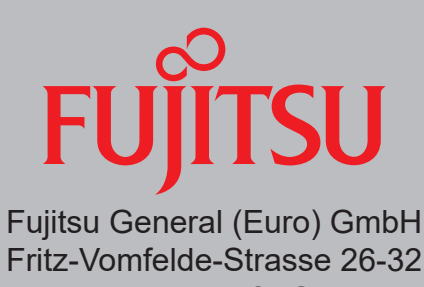

Fritz-Vomfelde-Strasse 26-32 40547 Düsseldorf - Germany